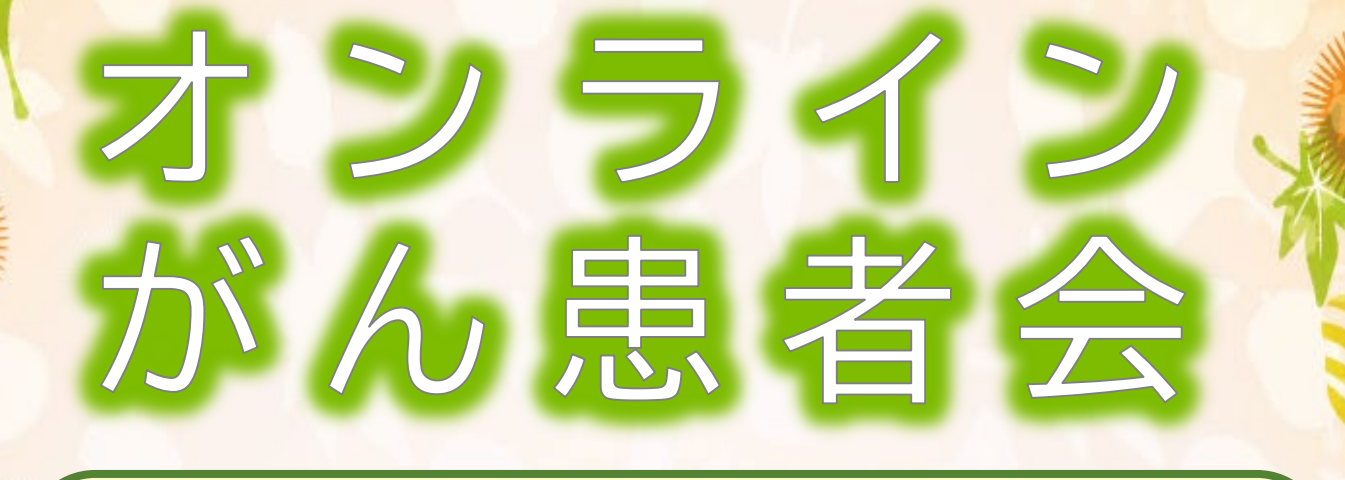

## がん治療とお口のケア

## 坂本歯科衛生士 <sub>令和**4**年**10**月**27**日(木) 15:00~16:00</sub>

対象者:がん患者さんやご家族、支援者の方など 視聴方法:PC、タブレット、スマホなど

Web会議ツール「Zoom」を使用します。 詳しい参加方法は、別添の説明書をご覧ください。

①右のQRコードからメール作成画面を開き、
参加者のお名前と連絡先を記載して送付してください。
直接下記のアドレスまで送っていただいてもOKです。
☑ chubu\_kanjakai@chubuh.johas.go.jp
※右のQRコードから直接Zoomの画面を開くこと
は出来ません。参加申し込みメール用です。

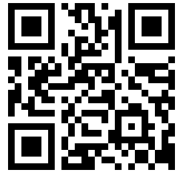

シディカルサポートセンターの窓口でも申し込み受付、
Zoom ログインID・パスワードの配布を行っています。
◎詳しくは経営企画課(052-652-5511)まで

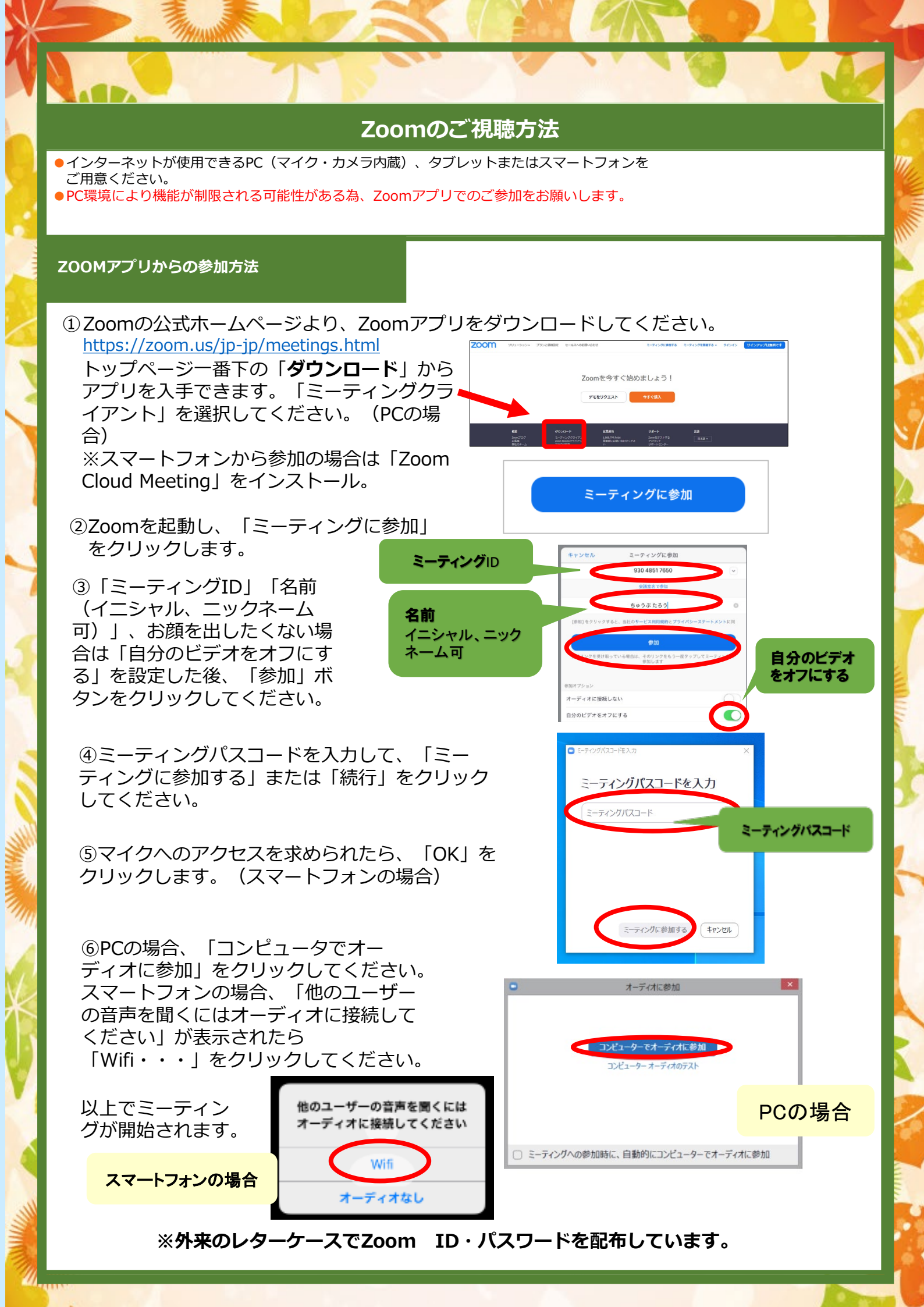